## **ASCTS Farmers Agent Walk-Thru**

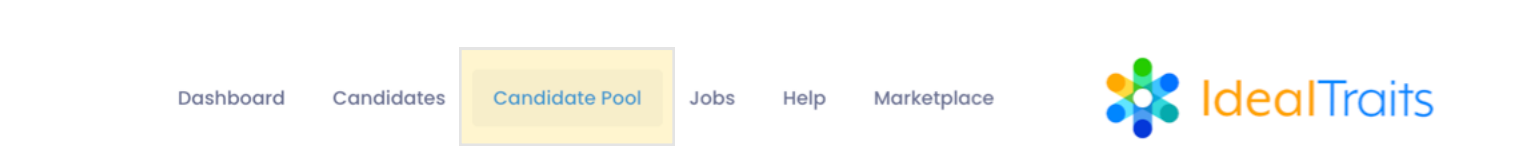

Access the Candidate Pool by selecting Candidate Pool from the tabs at the top of your account.

| Candidate Pool     Search         |                                                      | Reset Filter Showing 13335 out of 13335 candidates | By default, candidates within 50<br>miles of your business address will<br>display in the pool.                                                                                |
|-----------------------------------|------------------------------------------------------|----------------------------------------------------|----------------------------------------------------------------------------------------------------|
| Filter by Dis<br>Within<br>Within | stance:<br>n 50 miles<br>n 150 miles                 | Within 100 miles<br>Any distance                   | Click <b>Reset Filter</b> to update your<br>criteria to view candidates within<br>100 miles, 150 miles, or any distance<br>from your business address.                         |
|                                   | Keywords (j)<br>Sales Entreprene<br>Customer Service | urship<br>Insurance                                | ASCTS candidates' profiles are<br>tagged based on keywords located<br>in their resumes, to give you a better<br>idea of what their previous<br>experience entails at a glance. |
| San Diego, CA                     | 💸 Networker                                          | today Download                                     | Download candidates using the<br>Download button.                                                                                                    |
| Download Candidate                | e<br>Select                                          | ×<br>~<br>Save                                     | After clicking Download, you will be<br>asked to assign a position based on<br>the position titles available in your<br>account.                                               |

Once the candidate has been downloaded, you are able to move them through your Hiring Stages, send them emails, video interviews, and even send offer letters.